## CARA MENJALANKAN APLIKASI

## Langkah-langkah yang perlu dilakukan sebelum

menggunakan aplikasi adalah sebagai berikut :

- 1. Instal Macromedia Macromedia Dreamweaver MX sebagai software pendukungnya.
- 2. Instal APACHE sebagai software pendukung.
- 3. Selanjutnya copy juga database di dalam folder mysql dengan nama db\_tuty di pastikan di C:\apache\htdocs, kemudian buka <u>http://localhost/phpmyadmin/</u> (pada browser,misal Mozilla firefox) kemudian create new database dengan nama db\_tuty, selanjutnya import database db\_tuty.
- Setelah itu copy program di dalam folder htdocs dengan nama tuty di pastikan di C:\apache\htdocs\tuty

Untuk menjalankan program adalah :

- 1. Mengaktifkan terlebih dahulu apache.
- Kemudian buka browser Mozilla firefox dengan membuka localhost/tuty.

- Untuk dapat melihat halaman admin, resepsionis dan pimpinan terlebih dahulu harus masuk menggunakan login.
- 4. Pada halaman Admin, yaitu untuk menginputkan data jenis kamar, data detail kamar, data fasilitas hotel . Sedangkan untuk pihak Resepsionis dapat menginputkan proses data *check in* dan proses data *check ou*. Untuk pihak pimpinan dapat melihat semua informasi yang ada pada data admin dan resepsionis.
- 5. Untuk login Admin menggunakan username adalah

tuty,passwordnya :123. Untuk login resepsionis username adalah akakom passwordnya : ok. Untuk login pimpinan username adalah stmik passwordnya: stmik123.

 Sedangkan login penyewa akan di dapatkan saat melakukan reservasi kamar dengan user dan password di tentukan sendiri oleh penyewa.